Subject: Some Help on Saving Skins Posted by SuperFlyingEngi on Sun, 30 Nov 2003 16:21:34 GMT View Forum Message <> Reply to Message

Save Format - Click MIP maps - Click Options - Select Nothing Fade MIP Maps - Select Nothing Select Formats to preview - All boxes should be ticked, minus Preview Options - Everything selected, except

[This is exactly what the tutorial said, blank spots included]

When I thought I had found the perfect skinning tutorial, it threw this at me when it was telling me how to save a \*.dds file after i took my run at it on Jasc Paint Shop Pro 8. Well, this part of the tutorial is fundamentally flawed, in that it tells you what sections require boxes to be clicked, however, it does not state which ones. If anyone knows which boxes to click on the \*.dds save menu, I would be grateful.

Page 1 of 1 ---- Generated from Command and Conquer: Renegade Official Forums